# SUS SOCIOS EN ADMINISTRACIÓN DE RIESGOS Y AUDITORIA

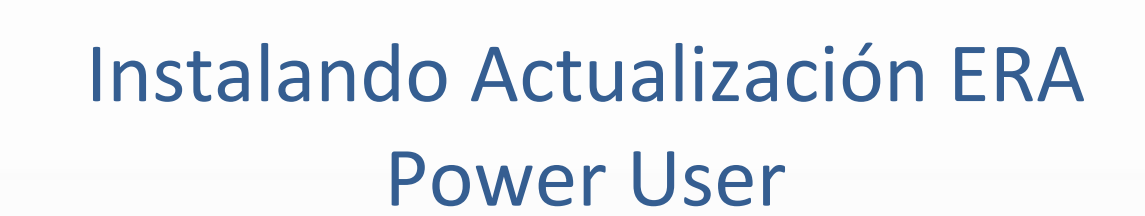

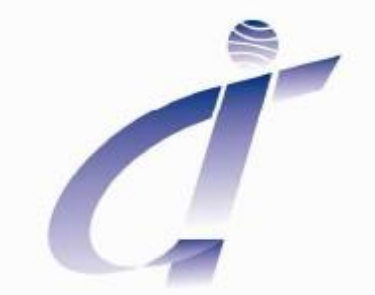

**GIT** - Soluciones Integrales

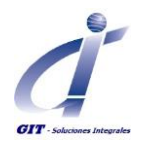

## Tabla de contenido

| Instalando Actualización ERA Power User                     | 3 |
|-------------------------------------------------------------|---|
| Consideraciones de Instalación en Windows Vista o Windows 7 | 3 |
| Actualización ERA Power User                                | 6 |

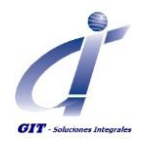

# Instalando Actualización ERA Power User

#### Requerimientos

- Instalador de ERA v7.1 Versión en español. Ej.: CSV7.1.284\_erav71.exe
- Plantilla de licencia Template licence.xml (Work Group) o Template licence.sql (Solución EW o BD) suministrado por GIT/Methodware en el momento de la entrega del software adquirido. (Según solución).
- Permisos de administrador o similar ya que se harán modificaciones sobre la carpeta C:\Archivos de programa (similar) y en el registro de Windows bajo la entrada HKEY\_CURRENT\_USER\Software
- Para usuarios con Windows Vista se debe haber desactivado el control de cuentas de usuario

Los siguientes pasos lo guiaran en el procedimiento de instalación una actualización de Enterprise Risk Assessor V7.1, aplica cuando se ha liberado un reléase de la versión actual del producto. Ejemplo: pasa de la versión 7.1.254 a la versión 7.1.284.

Asegúrese de leer cuidadosamente este documento y seguir el procedimiento detallado. Si tiene alguna inquietud sobre este procedimiento por favor contacte al servicio de soporte en soporte@gitltda.com

#### **Consideraciones de Instalación en Windows Vista o Windows 7**

Si está trabajando con el sistema operativo Windows Vista o Windows 7, es necesario que inactive el Control de Cuentas de usuario (UAC).

El control de cuentas de usuarios, es un conjunto de tecnologías de infraestructura que ayuda a evitar que programas de tipo malware dañen el sistema, así como accesos no autorizados a este.

Con UAC, las aplicaciones y las tareas siempre se ejecutan, en cuanto a seguridad se refiere, como si se tratase de una cuenta que no sea de administrador (aunque nuestra cuenta sea de administrador), pidiendo siempre autorización para el acceso al sistema y poder ejecutar dicha tarea o aplicación. UAC detiene la instalación automática de aplicaciones no autorizadas y evita cambios por error en la configuración del sistema, ya que nos va a pedir autorización para ejecutar cualquier programa que pueda suponer un potencial peligro para el sistema o un cambio en su configuración.

A continuación se describe el procedimiento para desactivar esta funcionalidad, una vez se haya instalado la herramienta Methodware podrá volver a activar esta opción.

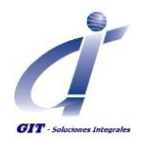

## Instalando Actualización ERA Power User

Ingresar por el botón de Inicio al Panel de Control

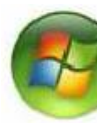

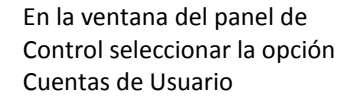

En la siguiente ventana Selecciona nuevamente la opción Cuentas de Usuario para ingresar a la configuración de las mismas

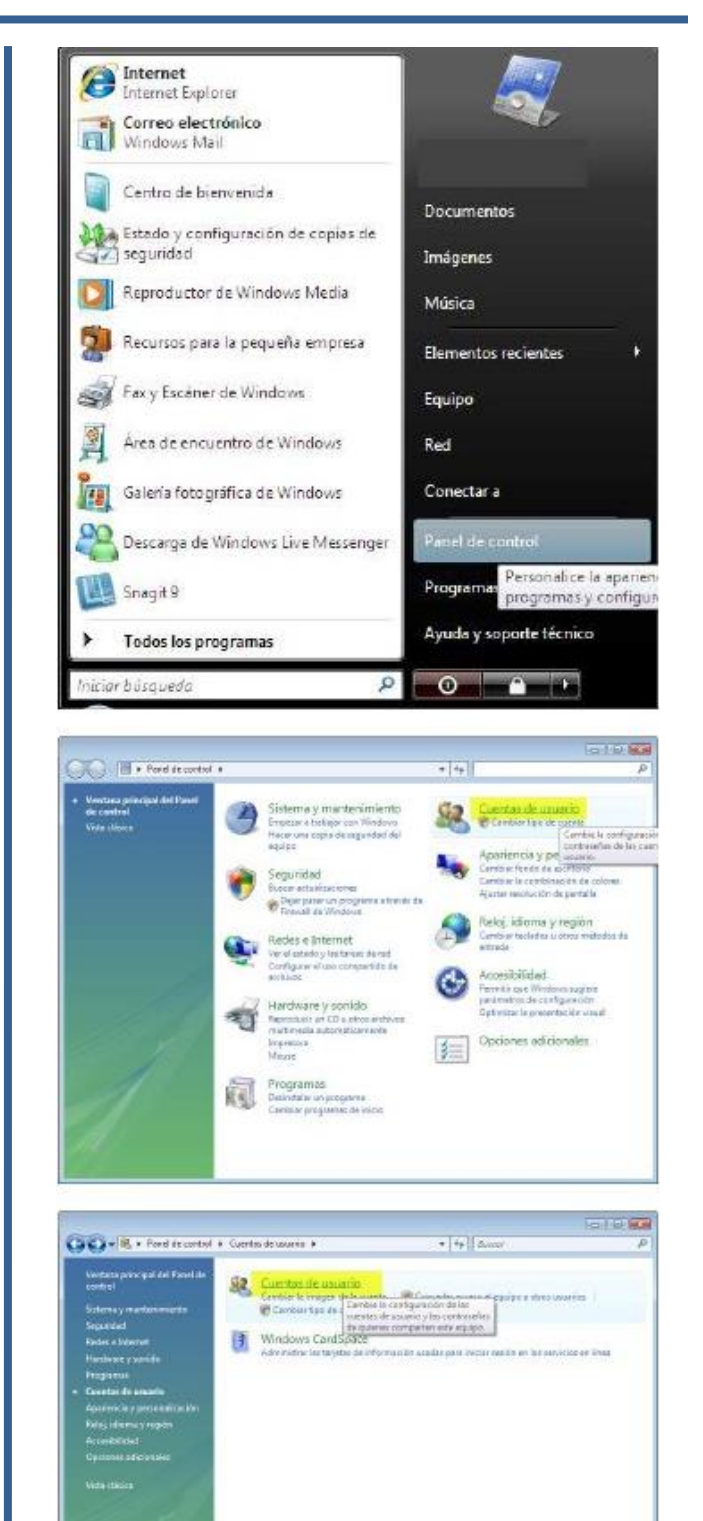

Elaborado Por. Ing. Angélica Hernandez Actualizado Por: Jackeline González

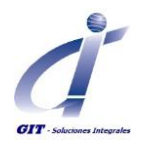

Seleccione el Usuario y la opción

## Instalando Actualización ERA Power User

😳 💭 📲 🛪 Carren de vavena 🔸 Carretes de únverio

Activar o desactivar el Control de cuentas Realizar cambios en la cuenta de usuario de usuario Cambier la imagen. or classifier dis us sian ta controlotila, precione Ctal- 301- Sajor y celeccione Carelalar coetrace/a En la siguiente ventana 1000 Carlos e R. + Activer o desectivor el Control de coentos de couerto desmarque Usar el control de cuentas de usuario (UAC) para Activar el Control de cuentas de ucuario (UAC) para incrementar la seguridad en el equipo ayudar a proteger el equipo B Control de cuentas de asserio (UAC) puede ayudar o prevenir los cambros no sutorio recorreiande que UAC se manhenge extéredo para eyudar o protager el equipo. des en el equipe de clic en Aceptar para aplicar la "Une el Control de cuevtes de usuran (USC) para acudar a poteser el esuas configuración. dai Cencelar Microsoft Windows X Reinicie el equipo Debe reiniciar el equipo para aplicar los cambios. Antes de reiniciar, guarde los archivos abiertos y cierre todos los programas. Reiniciar ahora Reiniciar más tarde

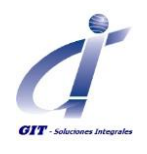

### Instalación Actualización ERA Power User

Ejecute el archivo de instalación de ERA Ej.:CSV7.1.233.exe haciendo doble clic o seleccionando la opción Abrir del menú que se despliega al hacer clic derecho sobre el icono del instalador.

Según la configuración del sistema operativo podrá obtener el siguiente mensaje de advertencia de seguridad, haga clic en Ejecutar para iniciar la instalación

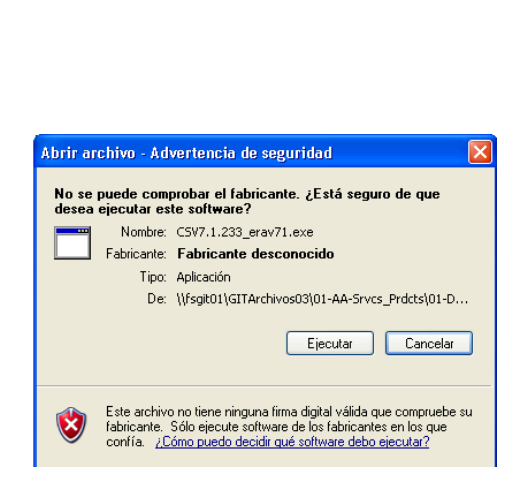

CSV7.1.284\_erav71

Se iniciará el ayudante de instalación, el cual detecta una versión instalada de la herramienta. Seleccionar la opción **Actualizar** y clic en **Siguiente** para continuar.

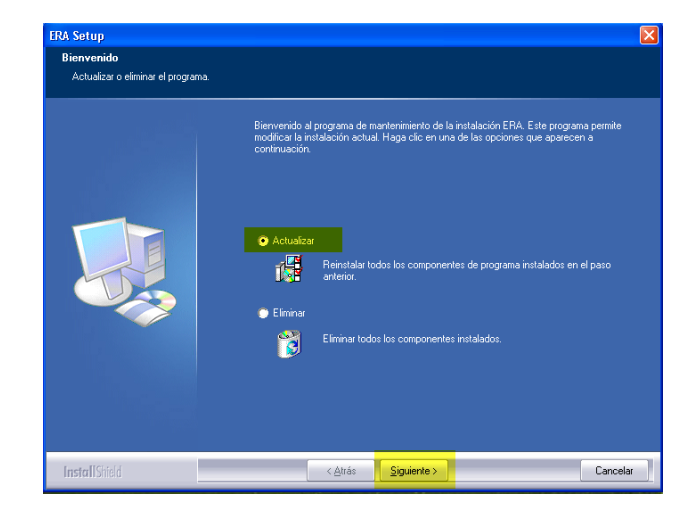

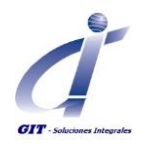

## Instalando Actualización ERA Power User

En la siguiente ventana se muestra el progreso de la Actualización.

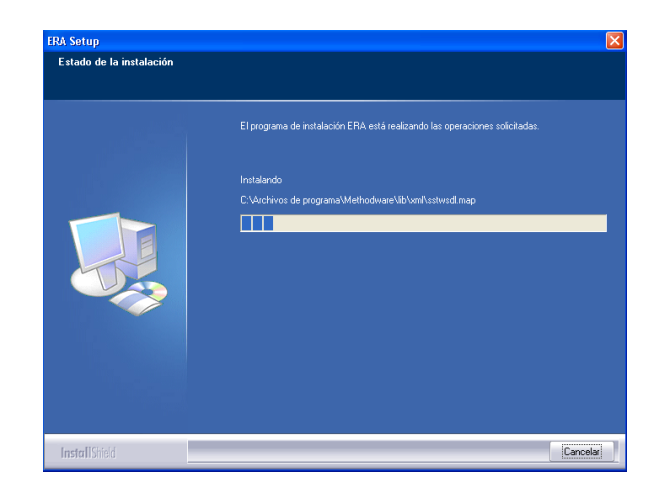

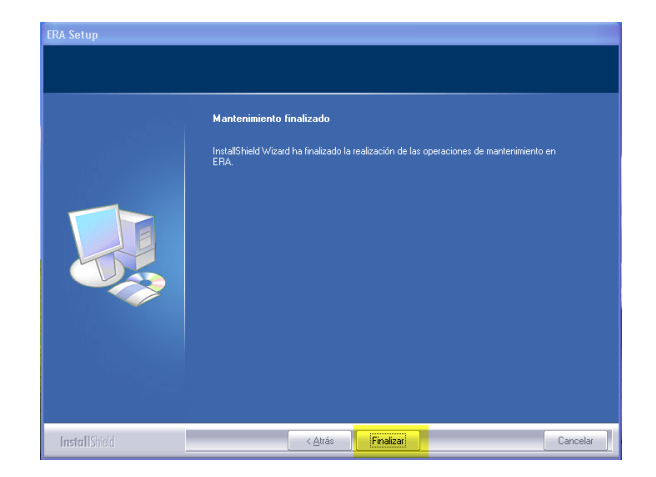

Una vez finalice el proceso de Actualización, haga clic en **Finalizar.** 

El ayudante no solicitará reiniciar la maquina sin embargo es recomendado hacerlo para asegurarse que los cambios tanto en la carpeta Archivos de programa y en el registro de Windows se apliquen correctamente.

Si tiene preguntas o inquietudes, no dude en comunicárnoslas, a través del correo electrónico soporte@gitltda.com o a nuestra línea de atención y servicio al cliente (1) 2 85 08 44.